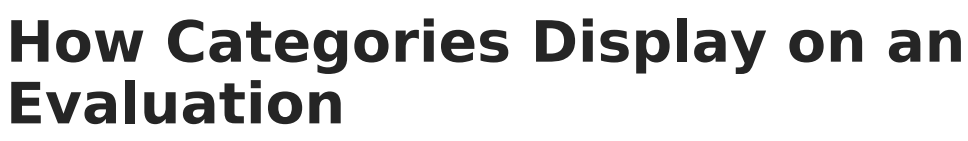

Last Modified on 10/22/2022 10:11 am CDT

Campus

**PATH:** Staff Evaluations > Staff Evaluations Setup > Category Bank

**PATH:** Human Resources > Administration > Staff Evaluations Setup > Category Bank (HRenabled)

The following images are basic examples of what a Category looks like on a Staff Evaluation.

## **Basic Example**

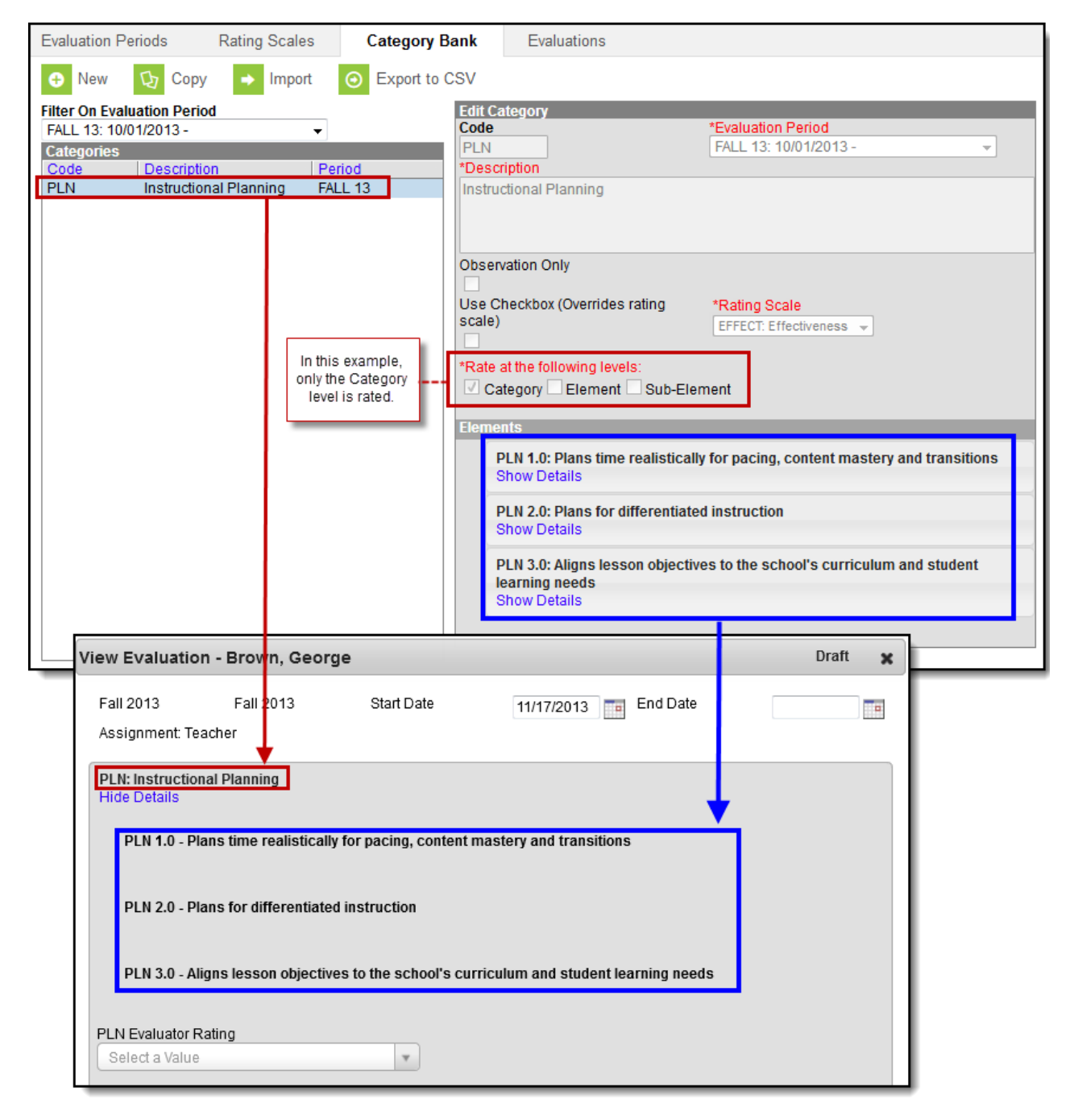

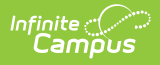

## **Example Sub-Elements with optional Rating Scale**

| 3-14 Evaluation       Winter 2014       Start Date       01/01/2014       End Date         ignment: High School Teacher       // Learning Environment           /: Learning Environment       = Details           IVV 1.1: Arranges the classroom to maximize learning while providing a safe environment.           IVV 1.2: Establishes clear expectations with student input.            ide Details             ENV 1.2:1: Classroom rules and procedures established early in the school year.            Hide Details               ENV 1.2.1: Evaluator Rating |                                                                                          | s, Amelia           |                      |                                         |                                             | Draft        |
|----------------------------------------------------------------------------------------------------|------------------------------------------------------------------------------------------|---------------------|----------------------|-----------------------------------------|---------------------------------------------|--------------|
| ignment: High School Teacher<br>/: Learning Environment<br>e Details<br>IVV 1.1: Arranges the classroom to maximize learning while providing a safe environment.<br>IVV 1.2: Establishes clear expectations with student input.<br>ide Details<br>ENV 1.2.1: Classroom rules and procedures established early in the school year.<br>Hide Details<br>ENV 1.2.1 Evaluator Rating<br>Select a Value<br>ENV 1.2.2: Enforces classroom rooms consistently and fairly.<br>Show Details                                                                                     | 3-14 Evaluation                                                                          | Winter 2014         | Start Date           | 01/01/2014                              | End Date                                    |              |
| /: Learning Environment         e Details         NV 1.1: Arranges the classroom to maximize learning while providing a safe environment.         NV 1.2: Establishes clear expectations with student input.         ide Details         ENV 1.2.1: Classroom rules and procedures established early in the school year.         Hide Details         ENV 1.2.1 Evaluator Rating         Select a Value         ENV 1.2.2: Enforces classroom rooms consistently and fairly.         Show Details                                                                     | signment: High School Tea                                                                | cher                |                      |                                         |                                             |              |
| NV 1.1: Arranges the classroom to maximize learning while providing a safe environment.<br>NV 1.2: Establishes clear expectations with student input.<br>ide Details<br>ENV 1.2.1: Classroom rules and procedures established early in the school year.<br>Hide Details<br>ENV 1.2.1 Evaluator Rating<br>Select a Value<br>ENV 1.2.2: Enforces classroom rooms consistently and fairly.<br>Show Details                                                                                                    | V: Learning Environme                                                                    | nt                  |                      |                                         |                                             |              |
| NV 1.1: Arranges the classroom to maximize learning while providing a safe environment.<br>NV 1.2: Establishes clear expectations with student input.<br>ide Details<br>ENV 1.2.1: Classroom rules and procedures established early in the school year.<br>Hide Details<br>ENV 1.2.1 Evaluator Rating<br>Select a Value<br>ENV 1.2.2: Enforces classroom rooms consistently and fairly.<br>Show Details                                                                                                    | e Detalis                                                                                |                     |                      |                                         |                                             |              |
| NV 1.2: Establishes clear expectations with student input.<br>ide Details ENV 1.2.1: Classroom rules and procedures established early in the school year.<br>Hide Details ENV 1.2.1 Evaluator Rating Sub-Elements display beneath the main Element ENV 1.2.2: Enforces classroom rooms consistently and fairly. Show Details                                                                                                    | NV 1.1: Arranges the cl                                                                  | assroom to maxi     | mize learning w      | hile providing a sa                     | fe environment                              |              |
| ENV 1.2.1: Classroom rules and procedures established early in the school year.<br>Hide Details<br>ENV 1.2.1 Evaluator Rating<br>Select a Value<br>ENV 1.2.2: Enforces classroom rooms consistently and fairly.<br>Show Details                                                                                                    | NV 1.2: Establishes clea                                                                 | ar expectations w   | rith student inpu    | t                                       |                                             |              |
| ENV 1.2.1: Classroom rules and procedures established early in the school year.<br>Hide Details<br>ENV 1.2.1 Evaluator Rating<br>Select a Value<br>ENV 1.2.2: Enforces classroom rooms consistently and fairly.<br>Show Details                                                                                                    | lide Details                                                                             |                     |                      | - · · · · · · · · · · · · · · · · · · · |                                             |              |
| ENV 1.2.1 Evaluator Rating Select a Value Select a Value ENV 1.2.2: Enforces classroom rooms consistently and fairly. Show Details                                                                                                    | ENV 1.2.1: Classroom r<br>Hide Details                                                   | rules and procedu   | ures established     | I early in the schoo                    | ol year.                                    |              |
| Select a Value                                                                                                    |                                                                                          |                     |                      | _                                       |                                             |              |
| ENV 1.2.2: Enforces classroom rooms consistently and fairly.<br>Show Details                                                                                                    | ENV 1.2.1 Evaluator Rating                                                               | 9                   |                      | s                                       | Sub-Elements di                             | splay        |
| Show Details                                                                                                    | ENV 1.2.1 Evaluator Ratin<br>Select a Value                                              | g                   | *                    | s                                       | Sub-Elements di<br>beneath the m            | splay<br>ain |
|                                                                                                    | ENV 1.2.1 Evaluator Ratin<br>Select a Value<br>ENV 1.2.2: Enforces cla                   | g<br>ssroom rooms c | •<br>onsistently and | fairly.                                 | Sub-Elements di<br>beneath the m<br>Element | splay<br>ain |
|                                                                                                    | ENV 1.2.1 Evaluator Ratin<br>Select a Value<br>ENV 1.2.2: Enforces clar<br>Show Details  | g<br>ssroom rooms c | • onsistently and t  | fairly.                                 | Sub-Elements di<br>beneath the m<br>Element | splay<br>ain |
|                                                                                                    | ENV 1.2.1 Evaluator Ratin<br>Select a Value<br>ENV 1.2.2: Enforces class<br>Show Details | g<br>ssroom rooms c | •                    | fairly.                                 | Sub-Elements di<br>beneath the m<br>Element | ain          |

## **Rating Scale Definitions**

Rating Scales can have unique definitions defined for Categories/Elements/Sub-Elements and display in dropdown lists on the evaluation.

| providing a safe environment.<br>Hide Details                                                                                   | om to maximize learning while                                                                                                    | <                                                  |
|----------------------------------------------------------------------------------------------------|----------------------------------------------------------------------------------------------------|----------------------------------------------------|
| Code                                                                                                    |                                                                                                    |                                                    |
| ENV 1.1                                                                                                    |                                                                                                    |                                                    |
| *Description                                                                                                    |                                                                                                    |                                                    |
| Arranges the classroom to maximize le                                                                                           | earning while providing ε                                                                                                    |                                                    |
|                                                                                                    |                                                                                                    |                                                    |
| Rating Scale Definitions                                                                                                    |                                                                                                    |                                                    |
| E: Excellent                                                                                                    | [                                                                                                    |                                                    |
|                                                                                                    |                                                                                                    |                                                    |
| Exceeds district expectations.                                                                                                  | ENV 1.1: Arranges the classroom to<br>Hide Details                                                                                                    | maximize learning while providing a safe enviror   |
| Exceeds district expectations.                                                                                                  | ENV 1.1: Arranges the classroom to<br>Hide Details<br>ENV 1.1 Evaluator Rating                                                                                                    | e maximize learning while providing a safe enviror |
| Exceeds district expectations.                                                                                                  | ENV 1.1: Arranges the classroom to<br>Hide Details<br>ENV 1.1 Evaluator Rating<br>Select a Value                                                                                                   | e maximize learning while providing a safe environ |
| Exceeds district expectations. E: Effective Meets district expectations.                                                        | ENV 1.1: Arranges the classroom to<br>Hide Details<br>ENV 1.1 Evaluator Rating<br>Select a Value                                                                                                   | maximize learning while providing a safe environ   |
| Exceeds district expectations. E: Effective Meets district expectations.                                                        | ENV 1.1: Arranges the classroom to<br>Hide Details<br>ENV 1.1 Evaluator Rating<br>Select a Value<br>[]<br>E: Excellent                                                                             | waximize learning while providing a safe environ   |
| Exceeds district expectations. E: Effective Meets district expectations.                                                        | ENV 1.1: Arranges the classroom to<br>Hide Details<br>ENV 1.1 Evaluator Rating<br>Select a Value<br>L: Excellent<br>Exceeds district expectations.                                                 | waximize learning while providing a safe environ   |
| Exceeds district expectations. E: Effective Meets district expectations. U: Unsatisfactory                                      | ENV 1.1: Arranges the classroom to<br>Hide Details<br>ENV 1.1 Evaluator Rating<br>Select a Value<br>E: Excellent<br>Exceeds district expectations.<br>E: Effective                                 | waximize learning while providing a safe environ   |
| Exceeds district expectations. E: Effective Meets district expectations. U: Unsatisfactory Fails to meets district expectations | ENV 1.1: Arranges the classroom to<br>Hide Details<br>ENV 1.1 Evaluator Rating<br>Select a Value<br>E: Excellent<br>Exceeds district expectations.<br>E: Effective<br>Meets district expectations. | e maximize learning while providing a safe environ |

## **Use Checkbox to Override Rating Scale**

You can choose to use a checkbox instead of a rating scale on Categories, Elements, and Sub-Elements. When the Use Checkbox option is marked, a checkbox named **Meets Requirement** displays instead of the Rating Scale. In the following example, the Category is using the Rating Scale, but the Element has the Use Checkbox option marked.

| Infinite<br>Campus                                                                                                    |                                                                                                    |
|----------------------------------------------------------------------------------------------------|----------------------------------------------------------------------------------------------------|
| New Category Code PLN WINTER181 Description Instructional Planning                                                                                     | Period<br>19: 12/03/2018 - 03/15/2019 ▼                                                                                                    |
| Observation Only Use Checkbox (Overrides rating scale) Rate at the following levels: Category Category Element Sub-Element                             | e<br>fectiveness -                                                                                                    |
| Elements PLN 1.0: Plans time realistically for pace transitions Hide Details *Code PLN 1.0 *Description Plans time realistically for pacing, content m | icing, content mastery, and                                                                                                    |
| Use Checkbox (Overrides rating scale)                                                                                                    | PLN: Instructional Planning<br>Hide Details<br>PLN 1.0 - Plans time realistically for pacing, content mastery, and transitions<br>PLN 1.0 Evaluator Rating<br>Meets Requirement |
|                                                                                                    | PLN Evaluator Rating PLN Evaluator Reflection                                                                                                    |
|                                                                                                    |                                                                                                    |